## A SHORT GUIDE TO THE LATEST POSSUMweb

### 1. Searching using traits

After logging in you come to the Home page:

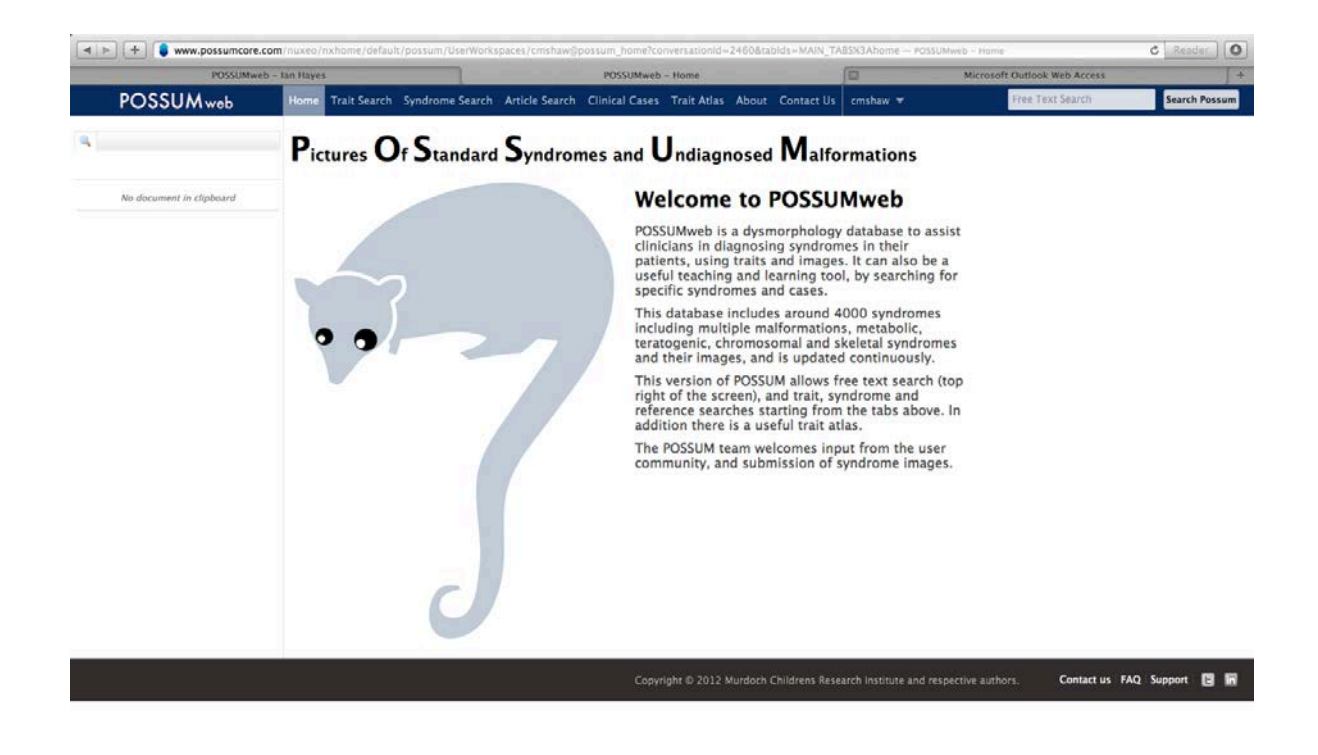

The actions take place using the upper tool bar.

### Trait searching .....

select the Trait search tab from the upper toolbar

| POSSUMwe                 | b - tan Hayes                                         | -                |                 | POSS           | JMweb - Trait sea     | urch for Syndro | mes    |               | 1        | Microsoft Outlook Web Access |       |         |
|--------------------------|-------------------------------------------------------|------------------|-----------------|----------------|-----------------------|-----------------|--------|---------------|----------|------------------------------|-------|---------|
| POSSUMweb                | Home Tra                                              | it Search        | ovndrome Search | Article Search | <b>Clinical Cases</b> | Trait Atlas     | About  | Contact Us    | cmshaw 🔻 | Free Text Search             | Searc | h Possu |
|                          | i)i > Trait sean                                      | ch for Syndromes |                 |                |                       |                 |        |               | ×        |                              |       |         |
|                          | Trait se                                              | earch for Sy     | ndromes         |                |                       |                 |        |               |          |                              |       |         |
| No document in clipboard | Select mandatory, excluded, ordinary traits to search |                  |                 |                |                       |                 |        |               |          |                              |       |         |
|                          | Save                                                  | d Searches       | Your Sea        | rches 🕴        |                       |                 |        |               |          |                              |       |         |
|                          | Tr                                                    | ait Selector     | Select a value  |                |                       |                 | (¢) (S | elect a value | 0        |                              |       |         |
|                          |                                                       |                  | l               |                |                       |                 |        |               |          |                              |       |         |
|                          | Trait                                                 | t Threshold      | • •             | 1 . 1          | 1                     |                 |        |               |          |                              |       |         |
|                          |                                                       |                  |                 |                |                       |                 |        |               |          |                              |       |         |
|                          |                                                       |                  |                 |                |                       |                 |        |               |          |                              |       |         |
|                          |                                                       |                  |                 |                |                       |                 |        |               |          |                              |       |         |
|                          |                                                       |                  |                 |                |                       |                 |        |               |          |                              |       |         |
|                          |                                                       |                  |                 |                |                       |                 |        |               |          |                              |       |         |
|                          |                                                       |                  |                 |                |                       |                 |        |               |          |                              |       |         |
|                          |                                                       |                  |                 |                |                       |                 |        |               |          |                              |       |         |
|                          |                                                       |                  |                 |                |                       |                 |        |               |          |                              |       |         |
|                          |                                                       |                  |                 |                |                       |                 |        |               |          |                              |       |         |
|                          |                                                       |                  |                 |                |                       |                 |        |               |          |                              |       |         |
|                          |                                                       |                  |                 |                |                       |                 |        |               |          |                              |       |         |
|                          |                                                       |                  |                 |                |                       |                 |        |               |          |                              |       |         |

# Then select a group of traits, in this case **Stature**

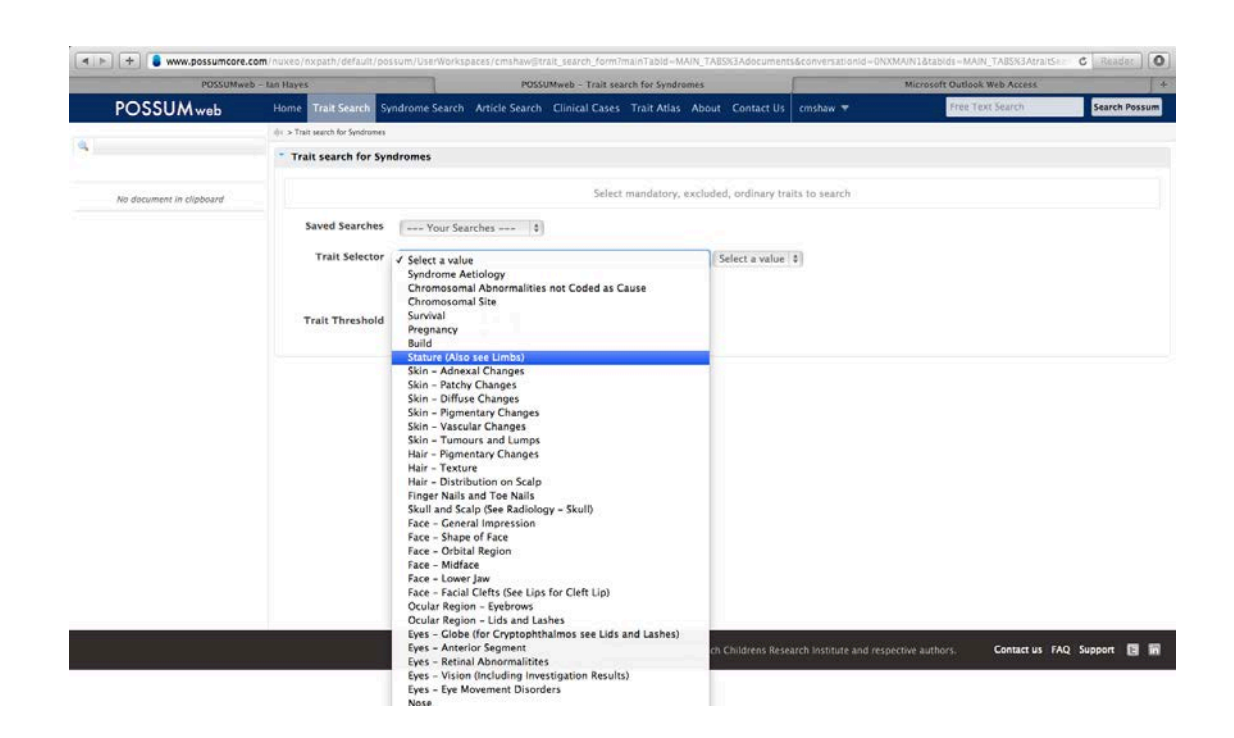

And then select the specific trait, in this case **Short stature - postnatal**.

|                          | b - tan Hayes                    |                     | POSSUMweb - Train      | t search for Syndro | mes            |                                                                | Microso                                                                               | ft Outlook Web Access |              |
|--------------------------|----------------------------------|---------------------|------------------------|---------------------|----------------|----------------------------------------------------------------|---------------------------------------------------------------------------------------|-----------------------|--------------|
| POSSUMweb                | Home Trait Search S              | undrome Search Arti | cle Search Clinical Ca | ses Trait Atlas     | About          | Contact Us                                                     | cmshaw 🔻                                                                              | Free Text Search      | Search Possu |
|                          | (i) > Trait search for Syndromes | 1                   |                        |                     |                |                                                                |                                                                                       |                       |              |
|                          | Trait search for Sys             | ndromes             |                        |                     | Si N           | elect a value<br>lormal height<br>bnormal stati                | (with skeletal dysplasia)<br>ire                                                      |                       |              |
| No document in clipboard |                                  |                     | Se                     | lect mandatory, e   | all stature    |                                                                |                                                                                       |                       |              |
|                          | Saved Searches                   | Your Searches       | (\$)                   |                     | La<br>M        | ong limbs<br>Marfanoid hab<br>hort stature -                   | tus<br>prenatal, intrauterine dwarfisi                                                | m                     |              |
|                          | Trait Selector                   | Stature (Also see L | lmbs)                  |                     | ¢ 🗸 5          | hort stature -                                                 | postnatal                                                                             |                       |              |
|                          |                                  | -                   |                        |                     | SI             | hort trunk<br>hort limbs                                       |                                                                                       |                       |              |
|                          | Trait Threshold                  | • 0 1               | 1                      |                     | SI<br>SI<br>SI | hort limbs-pr<br>hort limbs-pr<br>hort limbs-pr<br>ther abnorm | edominantly rhizomelic<br>edominantly mesomelic<br>edominantly acromelic<br>I stature |                       |              |
|                          |                                  |                     |                        |                     |                |                                                                |                                                                                       |                       |              |
|                          |                                  |                     |                        |                     |                |                                                                |                                                                                       |                       |              |
|                          |                                  |                     |                        |                     |                |                                                                |                                                                                       |                       |              |
|                          |                                  |                     |                        |                     |                |                                                                |                                                                                       |                       |              |
|                          |                                  |                     |                        |                     |                |                                                                |                                                                                       |                       |              |
|                          |                                  |                     |                        |                     |                |                                                                |                                                                                       |                       |              |

As each trait is added the search is performed.

| io document in clipboard | and the second second                                 |            |                                       | Trait search for Syndromes            |                   | MICROSOTE OUDOOK WED ACCESS. |  |  |  |  |
|--------------------------|-------------------------------------------------------|------------|---------------------------------------|---------------------------------------|-------------------|------------------------------|--|--|--|--|
|                          | Trait sear                                            | ch for Syn | dromes                                |                                       |                   |                              |  |  |  |  |
|                          | Select mandatory, excluded, ordinary traits to search |            |                                       |                                       |                   |                              |  |  |  |  |
|                          | Saved S                                               | earches    | Your Searches 0                       |                                       |                   |                              |  |  |  |  |
|                          | Trait                                                 | Selector   | Stature (Also see Limbs)              | 0 Short st                            | ature – postnatal | 0)                           |  |  |  |  |
|                          |                                                       |            |                                       |                                       |                   |                              |  |  |  |  |
|                          | Trait Th                                              | ireshold   | • 0 1 • 1                             |                                       |                   |                              |  |  |  |  |
|                          | Selecte                                               | d Traits   | Short stature - postnatal Ordinary    | (a) remove                            |                   |                              |  |  |  |  |
|                          | Save                                                  | e Search   |                                       | Save Search                           | •                 |                              |  |  |  |  |
|                          |                                                       |            | G Share this saved search with others |                                       |                   |                              |  |  |  |  |
|                          | Clear                                                 |            |                                       |                                       |                   |                              |  |  |  |  |
|                          | 1382 matchine                                         | g syndrom  | es found                              |                                       |                   |                              |  |  |  |  |
|                          | Score Id                                              | OMIM       | Name                                  |                                       |                   |                              |  |  |  |  |
|                          | 1 3087                                                | 147791     | 11q terminal deletion disorder 12"    |                                       |                   |                              |  |  |  |  |
|                          | 1 5271                                                | 258501     | 3-methylglutaconic aciduria, type 3   | B*                                    |                   |                              |  |  |  |  |
|                          | 1 3613                                                | 273750     | 3M syndrome 6"                        |                                       |                   |                              |  |  |  |  |
|                          | 1 6093                                                | 605756     | 46,XX gonadal dysgenesis, short sta   | ture, recurrent metabolic acidosis 87 |                   |                              |  |  |  |  |
|                          | 1 3111                                                |            | 49,XXXXY syndrome I                   |                                       |                   |                              |  |  |  |  |
|                          | 1 6719                                                |            | Aarskog-like syndrome, Xu-Yu type     | 8'                                    |                   |                              |  |  |  |  |
|                          | 1 3001                                                | 305400     | Aarskog syndrome 12*                  |                                       |                   |                              |  |  |  |  |
|                          | 1 3002                                                | 105650     | Aase syndrome @*                      |                                       |                   |                              |  |  |  |  |
|                          | 1 4318                                                | 200100     | Abetalipoproteinemia 18*              |                                       |                   |                              |  |  |  |  |

# Keep adding traits to assist in your diagnosis...adding **Pigmented naevi**

| POSSUMwel                | b - Ian Hayes |                              | POSSUMweb - Trait search for Syndr                                                                                                    | omes                                          | Microsoft Outlook Web Access                                                                                             |  |  |
|--------------------------|---------------|------------------------------|----------------------------------------------------------------------------------------------------|-----------------------------------------------|----------------------------------------------------------------------------------------------------|--|--|
| lo document in clipboard | * Trait sea   | rch for Syn                  | dromes                                                                                                    |                                               |                                                                                                    |  |  |
|                          |               |                              | Select mandatory,                                                                                                    | excluded, ordinary tr                         | aits to search                                                                                                    |  |  |
|                          | Saved         | Searches                     | Your Searches 0                                                                                                    |                                               |                                                                                                    |  |  |
|                          | Trai          | t Selector                   | Skin – Pigmentary Changes                                                                                                    | ¢ ✓ Select a value                            |                                                                                                    |  |  |
|                          |               |                              |                                                                                                    | Abnormal pig<br>Vitiligo                      | mentary skin changes                                                                                                    |  |  |
|                          | Trait T       | hreshold                     | • 0 1 • 1                                                                                                    | Decreased sk<br>Decreased sk<br>Increased ski | in pigmentation – diffuse<br>in pigmentation – irregular<br>in pigmentation – patchy-streaky<br>n pigmentation – diffuse |  |  |
|                          | Select        | ed Traits                    | Short stature - postnatal Ordinary   remove Increase Increase Incr |                                               | n pigmentation – irregular<br>n pigmentation – patchy-streaky<br>oricans                                                 |  |  |
|                          | Sa            | ve Search                    |                                                                                                    | Pigmented na                                  | evi                                                                                                    |  |  |
|                          | Clear         | (                            | Share this saved search with others Lentig<br>Other                                                                                                    |                                               | ikling<br>tary skin changes                                                                                              |  |  |
|                          | 1382 matchi   | 382 matching syndromes found |                                                                                                    |                                               |                                                                                                    |  |  |
|                          | Score Id      | OMIM                         | Name                                                                                                    |                                               |                                                                                                    |  |  |
|                          | 1 308         | 7 147791                     | 11q terminal deletion disorder 12"                                                                                                    |                                               |                                                                                                    |  |  |
|                          | 1 \$27        | 258501                       | 3-methylglutaconic aciduria, type 3 8*                                                                                                    |                                               |                                                                                                    |  |  |
|                          | 1 361         | 3 273750                     | 3M syndrome %"                                                                                                    |                                               |                                                                                                    |  |  |
|                          | 1 609         | 605756                       | 46,XX gonadal dysgenesis, short stature, recurrent metal                                                                                                    | bolic acidosis 6*                             |                                                                                                    |  |  |
|                          | 1 311         | 1                            | 49,XXXXY syndrome II                                                                                                    |                                               |                                                                                                    |  |  |
|                          | 1 6719        | 2                            | Aarskog-like syndrome, Xu-Yu type ≌'                                                                                                    |                                               |                                                                                                    |  |  |
|                          | 1 300         | 305400                       | Aarskog syndrome R*                                                                                                    |                                               |                                                                                                    |  |  |
|                          | 1 3003        | 2 105650                     | Aase syndrome 🖻                                                                                                    |                                               |                                                                                                    |  |  |
|                          | 1 431         | 3 200100                     | Abetalipoproteinemia 18*                                                                                                    |                                               |                                                                                                    |  |  |
|                          |               |                              |                                                                                                    |                                               |                                                                                                    |  |  |

Adding further traits adds to the matched syndromes. The next screenshot shows two traits, matching to either trait, or to both traits. Number of matches in the left side

| POSSUMwel                | b – Ian Hayes                                         | POSSUMweb - Trait search fo                                  | or Syndromes    | Microsoft Outlook Web Access |  |  |  |  |  |  |  |
|--------------------------|-------------------------------------------------------|--------------------------------------------------------------|-----------------|------------------------------|--|--|--|--|--|--|--|
| No document in clipboard | Trait search for Sy                                   | ndromes                                                      |                 |                              |  |  |  |  |  |  |  |
|                          | Select mandatory, excluded, ordinary traits to search |                                                              |                 |                              |  |  |  |  |  |  |  |
|                          | Saved Searches                                        | Your Searches 0                                              |                 |                              |  |  |  |  |  |  |  |
|                          | Trait Selector                                        | Skin – Pigmentary Changes                                    | Pigmented naevi | 0                            |  |  |  |  |  |  |  |
|                          |                                                       |                                                              |                 |                              |  |  |  |  |  |  |  |
|                          | Trait Threshold                                       | • 0 2 • 1                                                    |                 |                              |  |  |  |  |  |  |  |
|                          | foliand Tech                                          |                                                              |                 |                              |  |  |  |  |  |  |  |
|                          | Selected Traits                                       | Short stature - postnatal Ordinary  Piomented naevi Ordinary | love            |                              |  |  |  |  |  |  |  |
|                          |                                                       | (ordinary +                                                  | 1 (manufacture) |                              |  |  |  |  |  |  |  |
|                          | Save Search                                           |                                                              | Save Search     |                              |  |  |  |  |  |  |  |
|                          | 1.00                                                  | Share this saved search with others                          |                 |                              |  |  |  |  |  |  |  |
|                          | Clear                                                 |                                                              |                 |                              |  |  |  |  |  |  |  |
|                          | 1426 matching syndroi                                 | nes found                                                    |                 |                              |  |  |  |  |  |  |  |
|                          | Score Id OMIM                                         | Name                                                         |                 |                              |  |  |  |  |  |  |  |
|                          | 2 3011 10180                                          | Acrodysostosis 18*                                           |                 |                              |  |  |  |  |  |  |  |
|                          | 2 3651 27682                                          | Al-Awadi-Raas-Rothschild syndrome int                        |                 |                              |  |  |  |  |  |  |  |
|                          | 2 6539 61207                                          | Alopecia, neurological defects, endocrinopathy @             |                 |                              |  |  |  |  |  |  |  |
|                          | 2 3627 115150                                         | Cardiofaciocutaneous syndrome 18*                            |                 |                              |  |  |  |  |  |  |  |
|                          | 2 5620                                                | Central scierosis, bamboo hair, ichthyosis 😭                 |                 |                              |  |  |  |  |  |  |  |
|                          | 2 6530 61200                                          | Chromosome 15, microdeletion 15q13 8                         |                 |                              |  |  |  |  |  |  |  |
|                          | 2 4716                                                | Chromosome 8, mosaic tetrasomy 8p 🖙                          |                 |                              |  |  |  |  |  |  |  |
|                          | 2 4189 25126                                          | Chromosome instability disorder, Maraschio-Pere              | itti type li*   |                              |  |  |  |  |  |  |  |
|                          | 2 5572                                                | Chromosome X, del Xq nº                                      |                 |                              |  |  |  |  |  |  |  |
|                          |                                                       | Concernation of the second second                            |                 |                              |  |  |  |  |  |  |  |

column.

This screenshot shows that there are 40 matches if you want 2 out of 2 matches.

| POSSUMweb                | - tan Hayes                                           |                              | POSSUMweb - Trait search           | h for Syndromes    | Microsoft Outlook Web Access |  |  |  |  |
|--------------------------|-------------------------------------------------------|------------------------------|------------------------------------|--------------------|------------------------------|--|--|--|--|
| io document in clinboard | * Trait search for                                    | Syndromes                    |                                    |                    |                              |  |  |  |  |
|                          | Select mandatory, excluded, ordinary traits to search |                              |                                    |                    |                              |  |  |  |  |
|                          | Saved Search                                          | es Your Sear                 | ches 0                             |                    |                              |  |  |  |  |
|                          | Trait Select                                          | or Skin - Pigmen             | itary Changes                      | 0 Pigmented naevi  | 0                            |  |  |  |  |
|                          |                                                       |                              |                                    |                    |                              |  |  |  |  |
|                          | Trait Thresho                                         | id • 0                       | 2 . 2                              |                    |                              |  |  |  |  |
|                          | Selected Trai                                         | 15 Charl data                |                                    |                    |                              |  |  |  |  |
|                          |                                                       | Pigmented nae                | vi Ordinary + r                    | emove              |                              |  |  |  |  |
|                          | Save Search                                           | ch                           |                                    | Saus Saarch        |                              |  |  |  |  |
|                          |                                                       | Share this say               | und search with others             |                    |                              |  |  |  |  |
|                          |                                                       |                              |                                    |                    |                              |  |  |  |  |
|                          | 40 matching syndroi                                   | mes found                    |                                    |                    |                              |  |  |  |  |
|                          | Score Id C                                            | MIM Name                     |                                    |                    |                              |  |  |  |  |
|                          | 2 3011 1                                              | 01800 Acrodyse               | ostosis 6°                         |                    |                              |  |  |  |  |
|                          | 2 3651 2                                              | 76820 Al-Awad                | i-Raas-Rothschild syndrome 🗟       |                    |                              |  |  |  |  |
|                          | 2 6539 6                                              | 12079 Alopecia,              | , neurological defects, endocrino; | pathy @*           |                              |  |  |  |  |
|                          | 2 3627 1                                              | 15150 Cardiofa               | ciocutaneous syndrome 18*          |                    |                              |  |  |  |  |
|                          | 2 5620                                                | Central s                    | clerosis, bamboo hair, ichthyosis  | 12*                |                              |  |  |  |  |
|                          | 2 6530 6                                              | 12001 Chromos                | some 15, microdeletion 15q13 %     |                    |                              |  |  |  |  |
|                          | 2 4716                                                | Chromos                      | some 8, mosaic tetrasomy 8p 🖻      |                    |                              |  |  |  |  |
|                          | 2 4189 2                                              | 51260 Chromos                | some instability disorder, Marasch | nio-Peretti type 🖙 |                              |  |  |  |  |
|                          |                                                       | 5572 Chromosome X. del Xa is |                                    |                    |                              |  |  |  |  |

# You can also choose that a trait be **mandatory**

| POSSUMweb - tan          | Hayes    |               |        | POSSUMweb - Trait sear                    | ch for Syndromes            |                     | Microsoft Outlook Web Access |  |
|--------------------------|----------|---------------|--------|-------------------------------------------|-----------------------------|---------------------|------------------------------|--|
| No document in clipboard |          |               |        | Select                                    | nandatory, excluded, ordina | ry traits to search |                              |  |
|                          | Sav      | ed Searches   | 10     | - Your Searches 0                         |                             |                     |                              |  |
|                          | т        | rait Selector | Sk     | in – Pigmentary Changes                   | ¢   Pigmente                | d naevi             | •                            |  |
|                          | Trai     | t Threshold   |        | 0 2 .                                     |                             |                     |                              |  |
|                          |          |               | 7 8227 |                                           |                             |                     |                              |  |
|                          | 565      | ected Traits  | Sho    | rt stature - postnatal Ordinary +         | remove                      |                     |                              |  |
|                          |          | Save Search   | Ē      |                                           | Save Search                 |                     |                              |  |
| c                        | Clear    |               | □ S    | nare this saved search with others        |                             |                     |                              |  |
| 8                        | 6 matchi | ng syndrome   | iM     | Name                                      |                             |                     |                              |  |
|                          | 2        | 3011 101      | 1800   | Acrodysostosis 8"                         |                             |                     |                              |  |
|                          | 2        | 3651 276      | 5820   | Al-Awadi-Raas-Rothschild syndrome E       |                             |                     |                              |  |
| 3                        | 2        | 6539 612      | 2079   | Alopecia, neurological defects, endocrino | opathy @"                   |                     |                              |  |
|                          | 2        | 3627 119      | 5150   | Cardiofaciocutaneous syndrome 4*          |                             |                     |                              |  |
| -                        | 2        | 5620          |        | Central scierosis, bamboo hair, ichthyosi | s fil*                      |                     |                              |  |
| 3                        | 2        | 6530 612      | 2001   | Chromosome 15, microdeletion 15q13 h      |                             |                     |                              |  |
|                          | 2        | 4716          |        | Chromosome 8, mosaic tetrasomy 8p 18      |                             |                     |                              |  |
|                          | 2        | 4189 251      | 1260   | Chromosome instability disorder, Maraso   | thio-Peretti type 🖙         |                     |                              |  |
|                          | 2        | 5572          |        | Chromosome X, del Xq %*                   |                             |                     |                              |  |
|                          |          |               |        | Contract of the second second second      |                             |                     |                              |  |

# You can keep adding traits

| POSSUMweb - Ian Hayes |              |        | POSSUMweb - Trait search fo                           | r Syndromes |          |                      | Microsoft (                 | Jutlook Web Access |  |
|-----------------------|--------------|--------|-------------------------------------------------------|-------------|----------|----------------------|-----------------------------|--------------------|--|
|                       | Saved Searc  | hes    | Your Searches \$                                      |             |          |                      |                             |                    |  |
|                       | Trait Sele   | ctor   | Neurological - Functional Abnormalities               | \$          | Muscu    | ilar hypertonia, spa | sticity, rigidity, brisk re | fi \$              |  |
|                       |              |        |                                                       |             |          |                      |                             |                    |  |
| -                     | Frait Thresh | blo    | * 0 <u>3</u> * 2                                      |             |          |                      |                             |                    |  |
|                       | Selected Tr  | aits   | Short stature - postnatal                             | Ordinary    |          | remove               |                             |                    |  |
|                       |              |        | Pigmented naevi                                       | Ordinary    | 0        | remove               |                             |                    |  |
|                       |              |        | Muscular hypertonia, spasticity, rigidity, brisk refl | Ordinary    | •        | remove               |                             |                    |  |
|                       | Save Sea     | irch   |                                                       | 5           | ave Sear | ch                   |                             |                    |  |
|                       |              |        |                                                       |             |          |                      |                             |                    |  |
|                       |              |        | Share this saved search with others                   |             |          |                      |                             |                    |  |
| Clea                  | ar           |        |                                                       |             |          |                      |                             |                    |  |
| 1662 r                | natching syn | idrome | s found                                               |             |          |                      |                             |                    |  |
| Score                 | Id ON        | MIN    | Name                                                  |             |          |                      |                             |                    |  |
| 3                     | 3627 11      | 5150   | Cardiofaciocutaneous syndrome 12*                     |             |          |                      |                             |                    |  |
| 3                     | 5620         |        | Central sclerosis, bamboo hair, ichthyosis @          |             |          |                      |                             |                    |  |
| 3                     | 3234 22      | 7650   | Fanconi pancytopenia syndrome 6*                      |             |          |                      |                             |                    |  |
| 3                     | 4101         |        | Mental retardation, short stature, unusual facies     | ÷           |          |                      |                             |                    |  |
| 3                     | 3329 31      | 0465   | Multiple anomalies, mental retardation, deafness      | e           |          |                      |                             |                    |  |
| 3                     | 6604 61      | 3078   | Nijmegan breakage syndrome-like disorder in           |             |          |                      |                             |                    |  |
| 3                     | 3257 30      | 9580   | X-linked mental retardation-hypotonic facies syn      | irome 🕫     |          |                      |                             |                    |  |
| 2                     | 5271 25      | 8501   | 3-methylglutaconic aciduria, type 3 %*                |             |          |                      |                             |                    |  |
| 2                     | 4241 23      | 1550   | Achalasia-adrenal-alacrima syndrome 📽                 |             |          |                      |                             |                    |  |
| 2                     | 4321 20      | 1100   | Acrodermatitis enteropathica 😭                        |             |          |                      |                             |                    |  |
| 2                     | 3011 10      | 1800   | Acrodysostosis ii*                                    |             |          |                      |                             |                    |  |
|                       |              |        |                                                       |             |          |                      |                             |                    |  |

#### A SHORT GUIDE TO THE LATEST POSSUMweb

# 2. Searching for syndromes by name, OMIM number, POSSUM number or Reference

After logging in you come to the Home page:

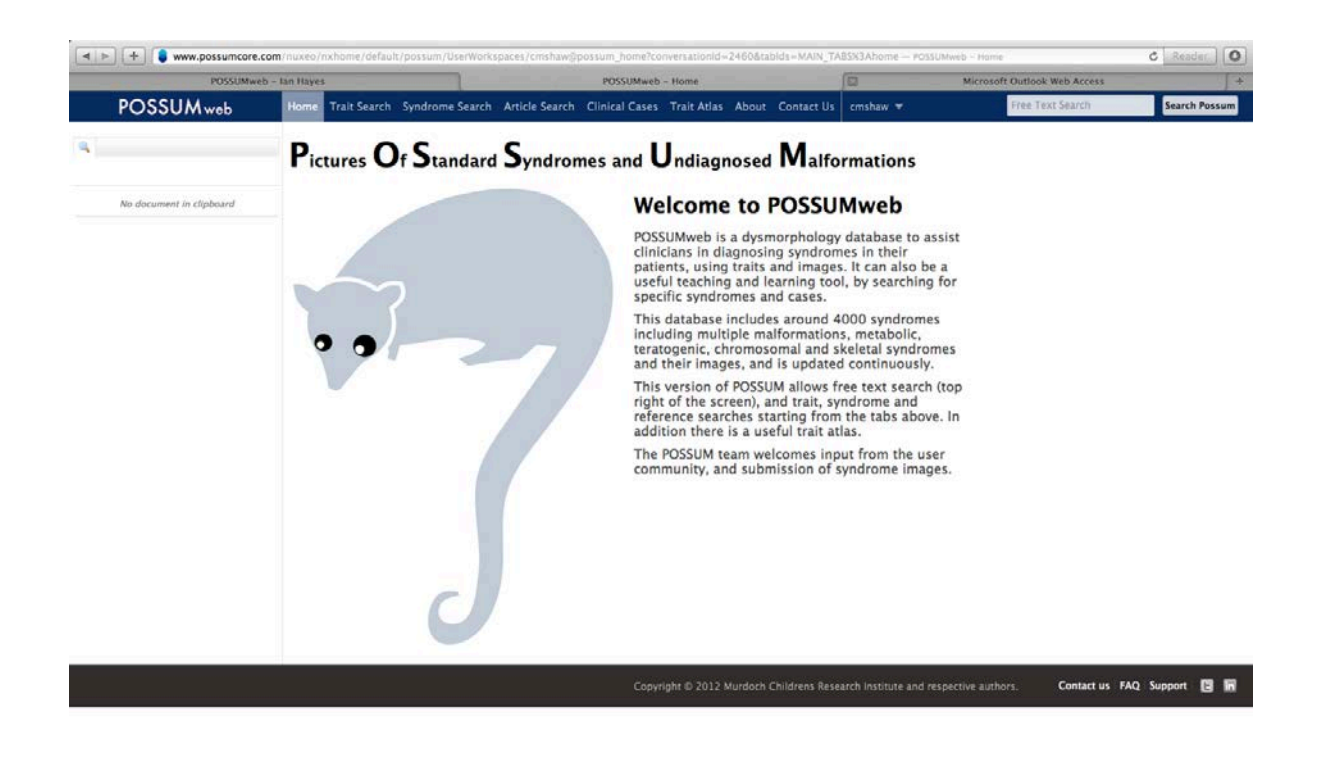

The actions take place using the upper tool bar.

# **Syndrome search.....** select the syndrome search tab.

| www.possumcore.com/n | uxeo/nxpath/d | efault© | facete | d_search_results? | POSSUMweb                                                                      |                      | Microsof     | t Outlook Web Access | 2         |               |
|----------------------|---------------|---------|--------|-------------------|--------------------------------------------------------------------------------|----------------------|--------------|----------------------|-----------|---------------|
| POSSUM               | veb           | Ноте    |        | ait Search Synd   | rome Search - Article Search - Clinical Cases - Trait Atlas - About - Cor      | ntact Us Document Ma | nagement Adm | Free Text Search     | Cathie 🔻  | Search Possum |
| 4                    |               | 41.5    |        |                   |                                                                                |                      |              |                      |           |               |
| Syndrome Search      |               | Sea     | rch    | Results           |                                                                                |                      |              |                      |           |               |
| lame                 |               |         |        |                   |                                                                                |                      |              |                      | Items/p   | sage 5 1      |
|                      |               |         |        |                   | (j) (j) 1/236                                                                  | ۰. ۲                 |              |                      |           |               |
| MIM Number           |               |         |        | Syndrome Id       | 🔺 Title 🔺                                                                      | OMIM 🔺               | Modified 🔺   | Last contributor     | + Version | State 🔺       |
|                      |               | 0       | -      | 3087              | 11q terminal deletion disorder E*                                              | 147791               | 10/17/2012   | Cathie Rose          | 0.0       | Approved      |
| yndrome ID           |               | 0       | 150    | 6308              | 15q overgrowth syndrome at                                                     |                      | 9/7/2012     | Cathie Rose          | 0.0       | Approved      |
|                      |               | Θ       | -      | 4926              | 3-hydroxy-acyl-CoA dehydrogenase deficiency @                                  | 143450               | 9/8/2012     | Cathie Rose          | 0.0       | Approved      |
| lext search          |               |         | -      | 3727              | 3-hydroxyisobutyric aciduria 📭                                                 | 236795               | 9/7/2012     | Cathle Rose          | 0.0       | Approved      |
| Clear                | Go +          | 0       | -      | 6870              | 3-methylglutaconic aciduria, deafness, encephalopathy, and Leigh<br>syndrome 🕾 | -like 614739         | 10/18/2012   | Cathle Rose          | 0.0       | Approved      |
|                      |               | 0       | -      | \$266             | 3-methylglutaconic aciduria, type 1 gr                                         | 250950               | 9/7/2012     | Cathle Rose          | 0.0       | Approved      |
| No document in clip  | board         |         | -      | 5271              | 3-methylglutaconic aciduria, type 3 R*                                         | 258501               | 9/7/2012     | Cathie Rose          | 0.0       | Approved      |
|                      |               | Θ       | -      | \$272             | 3-methylglutaconic aciduria, type 4 gr                                         | 250951               | 9/8/2012     | Cathie Rose          | 0.0       | Approved      |
|                      |               | Ø       | -      | 3613              | 3M syndrome gr                                                                 | 273750               | 9/7/2012     | Cathie Rose          | 0.0       | Approved      |
|                      |               | 0       | -      | 5580              | 3-Phosphoglycerate dehydrogenase deficiency 😰                                  | 601815               | 9/7/2012     | Cathie Rose          | 0.0       | Approved      |
|                      |               | ۵       | -      | 6367              | 3q29 microdeletion syndrome @                                                  | 609425               | 9/7/2012     | Cathle Rose          | 0.0       | Approved      |
|                      |               |         | 138    | 6529              | 3q29 microduplication syndrome at                                              | 611936               | 9/7/2012     | Cathie Rose          | 0.0       | Approved      |
|                      |               | G)      | -      | 6093              | 46,XX gonadal dysgenesis, short stature, recurrent metabolic acid              | osis 🔐 605756        | 9/7/2012     | Cathie Rose          | 0.0       | Approved      |
|                      |               | Θ       | -      | 5483              | 48XYYY syndrome B*                                                             |                      | 9/7/2012     | Cathie Rose          | 0.0       | Approved      |
|                      |               | 0       | -      | 3111              | 49,XXXXY syndrome ge                                                           |                      | 9/7/2012     | Cathie Rose          | 0.0       | Approved      |
|                      |               |         |        |                   | ii) († 1/236                                                                   |                      |              |                      |           |               |

And either type in a name, OMIM number or POSSUM number.

## In this example I searched for **Noonan syndrome**.

| www.possumcore.com/nuxeo/nxpath | h/default@ | facete | d_search_results?  | POSSUMweb                                                         | 1            | Micro          | soft Outlook Web Access | -        |               |
|---------------------------------|------------|--------|--------------------|-------------------------------------------------------------------|--------------|----------------|-------------------------|----------|---------------|
| POSSUMweb                       | Home       | e Tri  | ait Search Syndror | me Search Article Search Clinical Cases Trait Atlas About Contact | t Us Documen | t Management / | Free Text Search        | Cathie 🔻 | Search Possum |
| a a                             | 415        |        |                    |                                                                   |              |                |                         |          |               |
| Syndrome Search                 | Sea        | rch    | Results            |                                                                   |              |                |                         |          |               |
| łame                            |            |        |                    |                                                                   |              |                |                         | items/   | page 5 1      |
| noonan                          | ]          |        | fundariana (d      | The last                                                          | 00000        | Madified a     | Last contribution in    | Masslan  | fam           |
| OMIM Number                     | - 0        |        | synurome id a      | Desiltere Dettere punderen et                                     | ONIM A       | MODITIED A     | Cashia Basa             | version  | state *       |
|                                 |            | -      | 9396               | Baranser-Patton Syndrome E                                        |              | 9/7/2012       | Cathie Rose             | 0.0      | Approved      |
| iyndrome ID                     |            | -      | 3965               | Conen-scott-smith synarome &                                      | 240050       | 9/7/2012       | Cathie Rose             | 0.0      | Approved      |
|                                 |            |        | 3286               | McDonough syndrome gr                                             | 248950       | 9/7/2012       | Cathle Rose             | 0.0      | Approved      |
| Text search                     | -          | -      | 4205               | Neuronioromatosis-Noonan syndrome 🔤                               | 601321       | 9/7/2012       | Cathle Rose             | 0.0      | Approved      |
| Keywords                        |            | -      | 3972               | Noonan-like, contractures, myopatny, hyperpyrexia 🖉               |              | 9/7/2012       | Cathie Rose             | 0.0      | Approved      |
| Clear Go                        |            | 1241   | 6742               | Noonan-like syndrome, CBL tumour-suppressor gene mutations R*     | 613563       | 9/7/2012       | Cathie Rose             | 0.0      | Approved      |
|                                 | <u>u</u>   |        | 6287               | Noonan-like syndrome, loose anagen hair a*                        | 607721       | 9/7/2012       | Cathie Rose             | 0.0      | Approved      |
| No document in clipboard        | 0          | -      | 4719               | Noonan-like with digital anomalies gr                             |              | 9/7/2012       | Cathie Rose             | 0.0      | Approved      |
|                                 | 0          | -      | 3335               | Noonan syndrome ⊵*                                                | 163950       | 10/16/2012     | Cathie Rose             | 0.0      | Approved      |
|                                 |            | 6      | 3390               | Short rib-polydactyly syndrome, Saldino-Noonan type at            | 263530       | 9/7/2012       | Cathie Rose             | 0.0      | Approved      |

You can scroll down and select your syndrome to look at, in this case Noonan syndrome.

| POSSUMweb - Noon                           | an syndrome                                                                                                    |                                                                                                    | POSSUMw                                                                                                    | veb                                                                                                    | 1                                                                                                    | Mi                                                                                                    | crosoft Outlook Web Access                                                                                                    | 4             |
|--------------------------------------------|----------------------------------------------------------------------------------------------------|----------------------------------------------------------------------------------------------------|----------------------------------------------------------------------------------------------------|----------------------------------------------------------------------------------------------------|----------------------------------------------------------------------------------------------------|----------------------------------------------------------------------------------------------------|----------------------------------------------------------------------------------------------------|---------------|
| POSSUMweb                                  | Home Trait Search S                                                                                                    | yndrome Search Article :                                                                                                    | Search / Clinical Cases -                                                                                                    | Trait Atlas About C                                                                                                    | ontact Us Docur                                                                                        | nent Management                                                                                                    | Free Text Search<br>Admin Center Studio Ca                                                                                                    | Search Possum |
| Syndrome Search                            | 01 > Reportery > Curator > 5<br>Noonan syndr<br>Summary Details M                                                                                                    | ndromes > Noolen syndrome<br>OME<br>Iedia Cases References                                                                                                    |                                                                                                    |                                                                                                    |                                                                                                    |                                                                                                    |                                                                                                    |               |
| OMIM Number                                | SYNDROME DET                                                                                                    | AILS                                                                                                    |                                                                                                    |                                                                                                    |                                                                                                    | CLINICAL C                                                                                                    | CASES                                                                                                    |               |
| Syndrome ID Text search Keywords Clear Cox | Name<br>Syndrome Id<br>OMIM Link<br>Cene Location<br>Alternate Names                                                                                                    | Noonan syndrome<br>3335<br>163950<br>12q24.1, 2p22-p21, 12p12<br>Noonan syndrome<br>Pseudo-Turner syndrome                                                                                                    | .1, 3p25, 1p32.2, 7q34                                                                                                    |                                                                                                    |                                                                                                    | Case Id - E     Case A     Case A     Case A     Case A     Case A     Case A     Case A     Case A     Case A     Case A     Case A                                                                                    | 555<br>c Age: 2 years and 10 months 6°<br>7722<br>Age: 13 years 8°<br>955<br>Age: 4 years and 3 months 6°<br>759<br>c Age: 5 years 6°<br>c Age: 13 years and 6 months 6° |               |
| No document in dipboard                    | Clinical<br>Short stature with of<br>hyperteiorism, down<br>Cardiac anomalies, e<br>The facial appearanc<br>folds).<br>Keratotic papules of<br>For a review of facial<br>Three cases reported<br>Intelligence often no<br>Association with mys<br>Report and review (M | ten short webbed neck, pect<br>slanting palpehral fissures, pe<br>specially pulmonary valve ts<br>e volves with age and may i<br>evebrows and pulmonary lyr<br>phenotype versus genotype<br>with SE.<br>rmal; about 30% of cases rec<br>inoproliferative disorder in ct<br>isbet 1999) of cases of Noon<br>ushal fluid, short femora, p | us carinatum/excavatum a<br>ptosis and low-set posterin<br>enosis, are frequent.<br>be more difficult to recogn<br>mphangiectasis reported.<br>• see (Allanson 2010).<br>quire special education. So<br>hildhood reported (Bader-<br>nan syndrome presenting<br>eural effusions, hydrops, | and a distinctive facies in<br>only rotated ears with a th<br>sise in the adult (note pro-<br>me cases with Arnold-CP<br>Meunier 1997, Kratz 200<br>prenatally with ultrasonal | Suding<br>ickerned helox.<br>minent naso-labial<br>iari malformation.<br>b).<br>I abnormalities<br>es. | Case A     Case A     Case A     Case A     Case A     Case A     Case A     Case A     Case A     Case A     Case A     Case A     Case A     Case A     Case A     Case A     Case A     Case A     Case A     Case A | c Age: 2 years in"<br>165<br>166<br>167<br>168<br>169<br>169<br>169<br>169<br>169<br>169<br>169<br>169                                                                   |               |

### Scroll down for images.

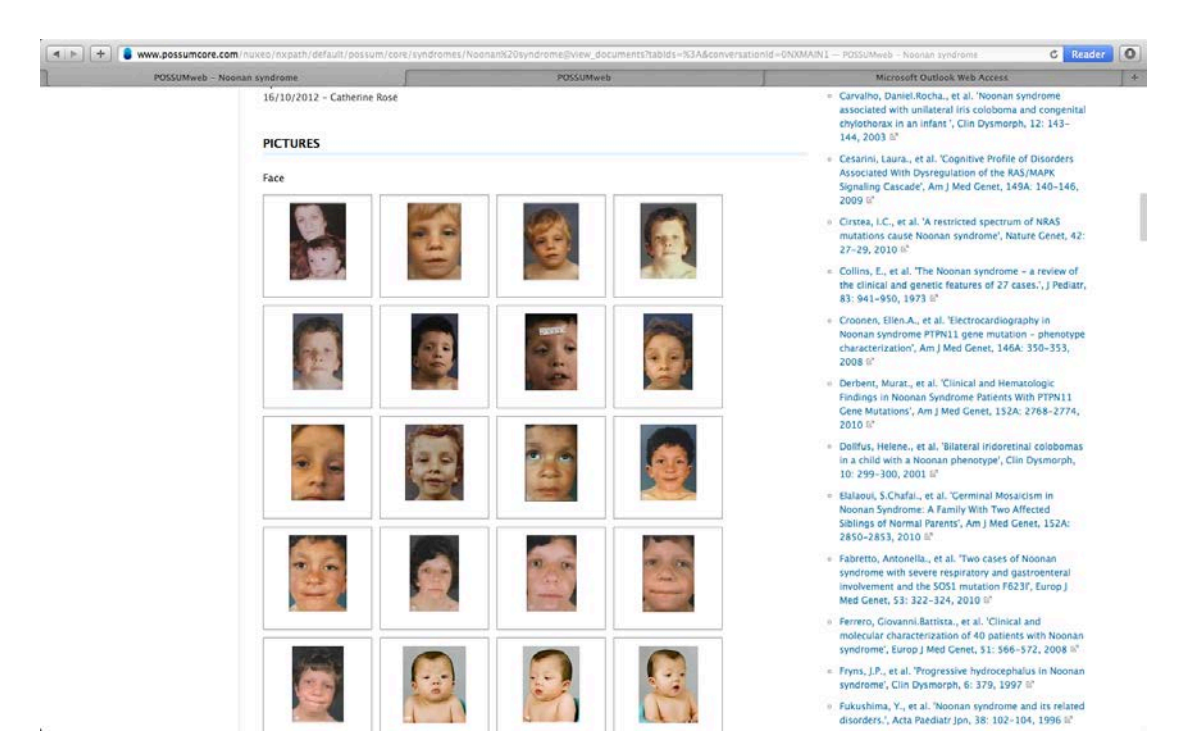

Individual clinic cases at different ages, and the **references**, are located to the right of the webpage.

Opening a reference takes you to a link to the **pubmed** entry.

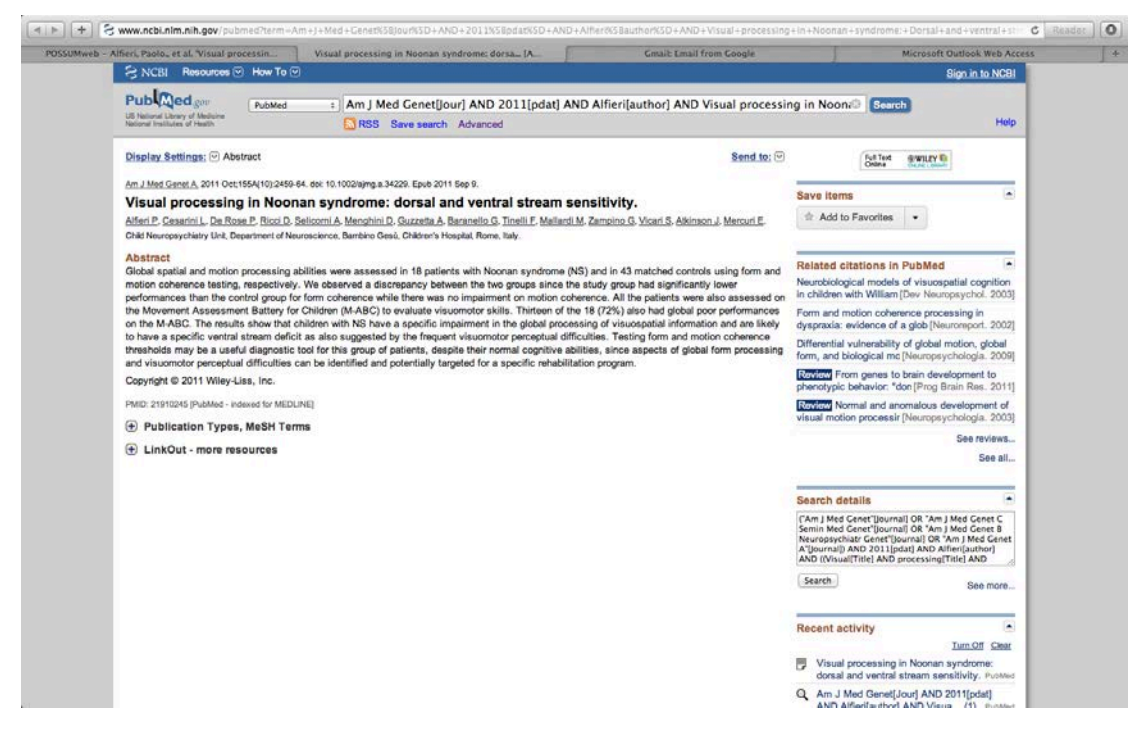

There are **links** in the text of syndromes to **OMIM** and to **related syndromes**. The links open in a new web page.

**Free text search** also possible using top right search feature. This search will find syndromes and articles with the search term.

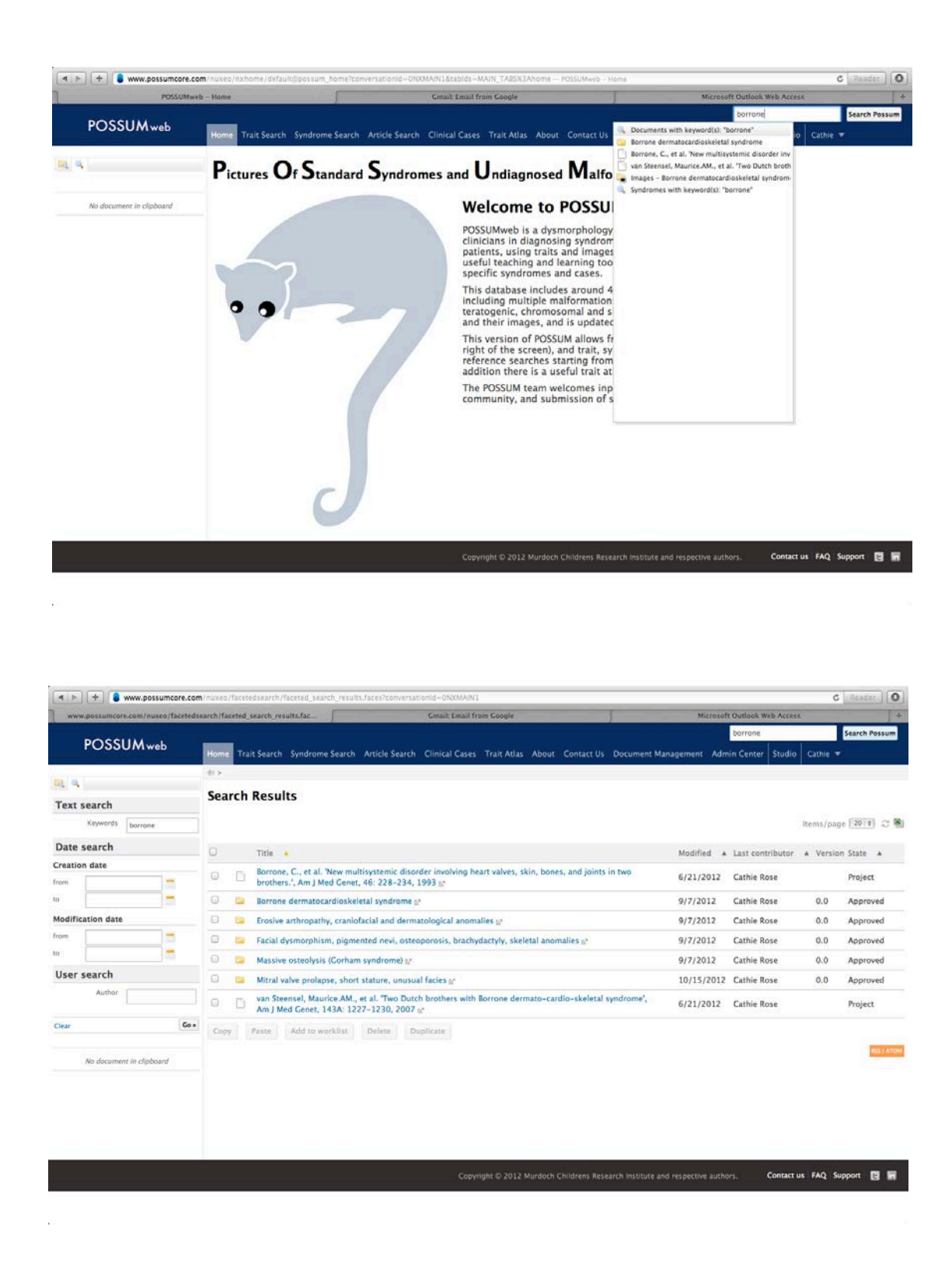